# MeetingPlaza Version 8.0

# Reference manual for Chairperson or Administrator, Lecturer (For License Package)

**NTT-IT Corporation** 

July, 2016

MeetingPlaza is a registered trademark of NTT-IT Corporation.

The product name, the brand name, the service name, and the company name that has been described in this manual are the trademarks or registered trademarks of each company.

The intellectual property right of the copyright in this book etc. belongs to

NTT-IT Corporation.

The content of the description of this manual might be changed without notice. Please report any inaccuracy in the manual to NTT-IT.

# **Conference registration manual**

- Conference Manual for the first time Conference Manual for the first time
- Conference Administrator Manual For how to create a new conference room
- User Reference manual For users to learn detailed features and how to use
- System Administrator Reference Manual Management of meeting rooms and users (for on premise)
- Reference manual for Chairperson or Administrator, Lecturer The supplementary information of manual mentioned above
- MeetingPlaza for Mac Operation Manual For how to join a web conference under Mac OS
- MeetingPlaza Mobile for iPad / iPhone Operation manual For how to join a web conference from iPad or iPhone
- MeetingPlaza Mobile for Android Operation manual For how to join a web conference under Android OS

# Contents

| 1 Introduction                                                              | 1  |
|-----------------------------------------------------------------------------|----|
| 1-1 Overview of this Manual                                                 | 1  |
| 1-2 What is a Web conference?                                               | 1  |
| 1-3 What can you do with MeetingPlaza?                                      | 2  |
| 1-4 Necessary equipment for conference participation                        | 2  |
| 2 What are those in the conference room who sponsor it?                     | 4  |
| 2-1 Conference Administrator Privileges                                     | 4  |
| 2-2 Conference Setup Methods                                                | 5  |
| 2-2-1 When using a reserved conference room                                 |    |
| 2-2-2 Using Permanent meeting room                                          |    |
| 2-2-3 Using the ad hoc log in tool                                          | 6  |
| 3 Admin Privileges from ad hoc login                                        | 7  |
| 3-1 Change conference interface for all users simultaneously                | 7  |
| 3-2 Change user display settings                                            | 8  |
| 3-3 The size of video interface can be changed for all users simultaneously | 9  |
| 3-4 Changing Video Settings Remotely                                        | 10 |
| 3-4-1 Changing all users video settings simultaneously                      | 10 |
| 3-4-2 Changing individual user settings                                     | 11 |
| 3-5 Change a user's Volume Remotely                                         | 12 |
| 3-5-1 Change settings from User List                                        | 12 |
| 3-5-2 Changing user appearance from the user's video frame                  | 13 |
| 3-6 Change voice settings remotely                                          | 14 |
| 3-6-1 Change settings from User List                                        | 14 |
| 3-6-2 Changing user appearance from the user's video frame                  | 15 |
| 3-7 Adjust to start/pause participants' video remotely                      | 16 |
| 3-7-1 Change settings from User List                                        | 16 |
| 3-7-2 Changing user appearance from the user's video frame                  | 17 |
| 3-8 Changing network speed                                                  | 18 |
| 3-8-1 Changing network speed from the user list                             |    |
| 3-8-2 Changing network speed from the user's video frame                    | 19 |
| 3-9 User remote settings                                                    | 20 |
| 3-9-1 Changing network speed from the user list                             | 20 |
| 3-9-2 Changing network speed from the user's video frame                    | 22 |
| 3-10 Administrative control of other user privileges                        | 23 |
|                                                                             |    |

| 3-11 Removing a user from the conference                     |    |
|--------------------------------------------------------------|----|
| 3-11-1 Access the user list                                  | 24 |
| 3-11-2 Removal of a participant through the video frame menu | 25 |
| 3-12 Remote support                                          |    |
| 3-12-1 Send desktop sharing request                          |    |
| 3-12-2 Send area specified sharing request                   |    |
| 3-13 Reference Material                                      |    |
| 3-13-1 Procedure for sharing file that up-loads prior        |    |
| 4 Speaker privileges in the lecture option                   |    |
| 4-1 The conference room speaker                              |    |
| 4-2 Assigning speaker privileges                             |    |
| 4-2-1 Using the conference scheduler                         |    |
| 4-2-2 Using Permanent meeting room (old: TeamRoom)           |    |
| 4-2-3 System Adhoc log in                                    |    |

# **1** Introduction

Thank you for using the MeetingPlaza collaboration tools.

This book is an explanation of the preparation needed to enter a conference room for the first time. It includes the setting up of peripherals and installation of the plugins necessary for MeetingPlaza to operate. There is also a description of the major collaborative functions of MeetingPlaza such as web share, file share and apps share.

Please consider the content of this book, as an introduction to MeetingPlaza.

### **1-1 Overview of this Manual**

When the following symbols are used <> and [] in this manual they represent the following:

<>: Represents what you will see on the screen

[]: Represent when you are given a choice of a set of values from a pull down menu.

(Example of screen)

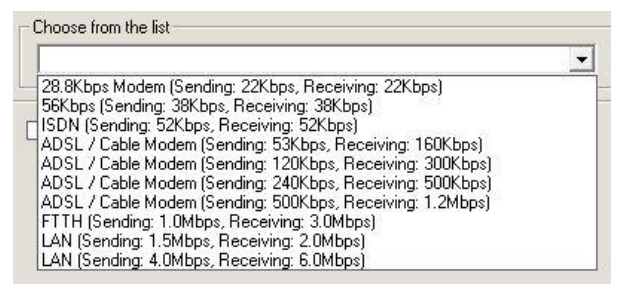

(Explanation example)

The value of <Choose from the following list> is set to [FTTH 1.0Mbps(sending),

3.0Mbps(receiving)].

The hint and the wording that relates to the content of the description are shown as follows.

Content of hint or wording

### 1-2 What is a Web conference?

It is a remote conference through the Internet done with a personal computer, using a web browser with and a mic, speakers and a camera.

### 1-3 What can you do with MeetingPlaza?

With MeetingPlaza, the following functions are provided.

- Communications among participants of the conference are accomplished with a voice, video, chat, and a whiteboard.
- Files such as PowerPoint, word, excel, etc. can be view along with the video feeds of the conference attendees.

# **1-4 Necessary equipment for conference** participation

A personal computer, internet connection, mic or headset, speakers, and a web cam are needed for MeetingPlaza. Details of the necessary equipment are shown below.

| PC          | OS             | Windows Vista SP2                                           |
|-------------|----------------|-------------------------------------------------------------|
|             |                | Windows 7 SP1                                               |
|             |                | Windows 8.1 <sup>*1</sup>                                   |
|             |                | Windows 10 <sup>*3</sup>                                    |
|             | CPU            | Intel Core 2 Duo or higher <sup>*2</sup>                    |
|             | Hard Drive     | 200MByte or more available space                            |
|             | Memory         | 2GB or more                                                 |
|             | Web Browser    | Internet Explorer 7.0/8.0/9.0/10.0/11.0, Microsoft Edge     |
|             |                | Firefox <sup>*4</sup> , Google Chrome <sup>*4</sup>         |
|             | Network device | ADSL, Broadband                                             |
|             |                | (28.8Kbps or faster)                                        |
| Sound       |                | Headset / Microphone with echo cancelling , Speakers,       |
|             |                | / webcam should be equipped with echo cancelling.           |
| Video Captu | re (Option)    | Webcam / Digital video camera that can be connected with an |
|             |                | i-Link(IEEE1394)                                            |

\*1 ModernUI or WindowsRT is not compatible.

\*2 The best way to utilize application sharing and high quality high resolution video streaming is to use a high performance computer. To share an application, the site to start sharing is recommended to use a computer that is Core i5 or higher. Site to be shared is suggested with a Core2 Duo or higher.

\*3 Mobile, Mobile Enterprise or IoT Core is not compatible.

\*4 Confirmed with updates up to June 2016.

\* Some characters or symbols used in room name, user ID, name/contents of shared file or chat may not displayed correctly if they are OS or device platform-dependent.

\* Client installed or deployed on virtual machines, thin client or remote desktop are not supported.

\* We do not recommend using any OS, the browser's products or any version that is no longer supported by the authorized vendor(s).

\* For more information on Mac, iOS and Android, please refer to its operation manual, respectively.

# 2 What are those in the conference room who sponsor it?

MeetingPlaza provides special privileges for "Conference Administrators". Admin privileges help create a seamless conference experience.

# **2-1 Conference Administrator Privileges**

Below is a list of features controlled by conference administrators:

- Change conference interface for all participants simultaneously.
- Change user display settings.
- Resize main conference room interface.
- Adjust participants' audio and video settings remotely.
- Adjust to start/pause participants' video remotely.
- Adjust participants' network settings remotely.
- User Remote Settings (network speed/video/voice).
- Control participants' speaking and collaborative privileges.
- Remove participant(s) from the conference room.
- The user's remote support.
- Material that does the file sharing is registered in the server beforehand.

### **2-2 Conference Setup Methods**

#### 2-2-1 When using a reserved conference room

When the conference admin changes the size of the video interface it is changed for all participants.

As picture shown below, a user was assigned with [Administrator] right at the reservation becomes administrator in the conference.

In addition to Admin privileges, "Speaker" and "Recording" privileges may also be allowed for two or more users.

| Rese                                          | rvauon                                         |                      |                                                                   |                                                                                                    |            |                                                                                                 |                                                  |                                |
|-----------------------------------------------|------------------------------------------------|----------------------|-------------------------------------------------------------------|----------------------------------------------------------------------------------------------------|------------|-------------------------------------------------------------------------------------------------|--------------------------------------------------|--------------------------------|
|                                               | System (                                       | usage i              | multaneous login                                                  | license: 64                                                                                                    | Jun 3 2016 | 13 14 15 16 17                                                                                  | 7 18 19 20 21 22 23                              |                                |
|                                               |                                                |                      |                                                                   |                                                                                                    |            |                                                                                                 |                                                  |                                |
| Use a temp<br>Conferen                        | olate or histor<br>nce infori                  | y<br>mation          | (Timezone                                                         | :Asia/Tokyo)                                                                                                    |            |                                                                                                 |                                                  |                                |
|                                               | Subject                                        | Ente                 | er a Subject                                                      |                                                                                                    |            |                                                                                                 | Maximum charao                                   | cters: 100                     |
| M                                             | eeting time                                    | 6/3/                 | 2016                                                              |                                                                                                    | - 6/3/2016 |                                                                                                 | : 0 🗸                                            |                                |
| 1                                             | Notification                                   | just a               | ifter reserve                                                     |                                                                                                    |            |                                                                                                 |                                                  |                                |
|                                               |                                                |                      |                                                                   |                                                                                                    |            |                                                                                                 |                                                  |                                |
|                                               |                                                | Voice                | e quality : exc                                                   | ellent                                                                                                    |            |                                                                                                 |                                                  |                                |
| Op                                            | tion setting                                   | Voice                | e quality : exc<br>ing room desi                                  | ellent                                                                                                    | eeting V   | oice meeting                                                                                    | [ Standard ]                                     |                                |
| Ор                                            | tion setting                                   | Voice<br>Meet        | e quality : exc<br>ing room desi                                  | ign : Normal m                                                                                                    | eeting V   | oice meeting                                                                                    | [ Standard ]                                     |                                |
| Op<br>User                                    | tion setting                                   | Voice                | e quality : exc                                                   | ign : Normal m                                                                                                    | eeting V   | oice meeting                                                                                    | [ Standard ]                                     |                                |
| Op<br>User<br>Directory                       | Import (                                       | Voice<br>Meet<br>CSV | e quality : exc<br>ing room desi                                  | ign : Normal m                                                                                                    | eeting V   | oice meeting                                                                                    | [ Standard ]<br>(Max 10 users) ac                | ld participants                |
| Op<br>User<br>Directory                       | Import O                                       | Voice<br>Meet        | e quality : exc                                                   | ellent<br>ign : Normal m<br>E-mail address                                                                                                    | eeting V   | oice meeting Privilege                                                                          | [ Standard ]<br>(Max 10 users) ad<br>Recordable  | dd participants<br>Delete      |
| Op<br>User<br>Directory                       | Import (<br>Name                               | Voice<br>Meet<br>CSV | e quality : exc                                                   | ellent<br>ign : Normal me<br>E-mail address<br>meetingplaza@exam                                                                                                    | eeting V   | oice meeting Privilege                                                                          | [ Standard ]<br>(Max 10 users) are<br>Recordable | dd participants<br>Delete      |
| Op<br>User<br>Directory                       | Import C<br>Name<br>MeetingPlaz                | Voice<br>Meet<br>CSV | e quality : exc                                                   | ellent<br>ign : Normal me<br>E-mail address<br>meetingplaza@exan                                                                                                    | eeting Va  | oice meeting                                                                                    | [ Standard ]<br>(Max 10 users) at<br>Recordable  | dd participants<br>Delete<br>E |
| Op<br>User<br>Directory                       | lion setting                                   | Voice<br>Meet<br>CSV | e quality : exc                                                   | ellent<br>ign : Normal m<br>E-mail address<br>meetingplaza@exan                                                                                                    | eeting Vi  | Privilege   Privilege                                                                           | [ Standard ]<br>(Max 10 users) ad<br>Recordable  | id participants<br>Delete      |
| Op<br>User<br>Directory<br>Chair (<br>2<br>Nu | Import C<br>Name<br>MeetingPlaz                | Voice<br>Meet<br>CSV | e quality : exc<br>ing room desi<br>nt III                        | etlent ign : Normal m E-mail address meetingplaza@exan The Guest Account is                                                                                                    | eeting Vo  | Privilege Privilege Privilege Privilege Privilege                                               | [ Standard ]<br>(Max 10 users) ac<br>Recordable  | Id participants<br>Delete      |
| Op<br>User<br>Directory                       | Import C<br>Name<br>MeetingPlaz                | Voice<br>Meet<br>CSV | e quality : exc<br>ing room desi<br>nt OV .                       | E-mail address  E-mail address  meetingplaza@exam  The Guest Account is  Message                                                                                                    | eeting Vi  | Privilege Privilege  Privilege  on of meeting.                                                  | [ Standard ]<br>(Max 10 users) ad<br>Recordable  | ld participants<br>Delete      |
| Op<br>User<br>Directory<br>Chair (<br>2       | Import C<br>Name<br>MeetingPlaz                | Voice<br>Meet<br>CSV | e quality : exc<br>ing room desi<br>nt OV<br>Enter a              | etlent ign : Normal m E-mail address meetingplaza@exan The Guest Account is Message                                                                                                    | eeting Vi  | oice meeting Privilege  Privilege  T On of meeting.                                             | [ Standard ]<br>(Max 10 users) are<br>Recordable | Id participant<br>Delete       |
| Op<br>User<br>Directory<br>Chair (<br>2<br>Nu | tion setting                                   | Voice<br>Meet<br>CSV | e quality : exc<br>ing room desi<br>nt OV<br>Enter a<br>Maximum   | etlent ign : Normal me E-mail address meetingplaza@exan meetingplaza@exan meetingpla | eeting V   | oice meeting<br>Privilege<br>+<br>-<br>-<br>-<br>-<br>-<br>-<br>-<br>-<br>-<br>-<br>-<br>-<br>- | [ Standard ]<br>(Max 10 users) ac<br>Recordable  | Id participant<br>Delete       |
| Op<br>User<br>Directory<br>Chair (<br>2<br>Nu | Inport (<br>Name<br>MeetingPlaz<br>mber of Gue | Voice<br>Meet<br>CSV | e quality : exc<br>ing room desi<br>nt OV •<br>Enter a<br>Maximum | etlent ign : Normal me E-mail address meetingplaza@exan The Guest Account is Message n characters: 1000                                                                                                    | eeting V   | oice meeting                                                                                    | [ Standard ] (Max 10 users) ad Recordable        | Id participants Delete         |

#### 2-2-2 Using Permanent meeting room

The Organizer can determine the meeting time and grant privileges to multiple users.

Conference administrators are identified in the registration interface. "Admin" privileges may be allowed for two or more users. The "Privileged user authority" box is checked as shown in the figure

below.

User may delegate the special user privilege to himself if he enters a conference room from Adhoc conference login URL. Conference Room Administrator can add password for enable such privileges to each Adhoc room.

|                                           | ク → C Wer Registration ×                                                                            | - □ ×<br>公验@             |
|-------------------------------------------|----------------------------------------------------------------------------------------------------|--------------------------|
| meetingplaza <sup>®</sup> Portal Ad       | hoc Rooms Scheduler Others                                                                          | 📥 MeetingPlaza 🕯         |
| User Registration                         |                                                                                                    |                          |
| NAME (required)                           |                                                                                                    | (Maximum characters: 50) |
| E-mail address (required)<br>Organization |                                                                                                    |                          |
| Language                                  | English V                                                                                           |                          |
| Timezone                                  | Follow the conference manager     Change     Asia                                                   |                          |
| Portal                                    | <ul> <li>Allow [Announcement] of Portal.</li> <li>Allow [No specified mode] reservation.</li> </ul> |                          |
| Scheduler                                 | Permit to reserve in Conference Scheduler                                                           |                          |
| Login permission                          | <ul> <li>✓ Privilege</li> <li>□ Recordable</li> </ul>                                               |                          |
| Record                                    | <ul> <li>○ Record Manager</li> <li>○ Record Viewer</li> <li>● No Viewer</li> </ul>                  |                          |
| Send direct login URL via email           |                                                                                                    |                          |
| Allow Rooms                               | allow all rooms     select rooms     Conference1     Conference2     Conference3     Conference4    |                          |
| Message to user                           |                                                                                                    | $\sim$                   |
|                                           |                                                                                                    | Back Confirm             |

#### 2-2-3 Using the ad hoc log in tool

An individual user may select admin privileges with an admin password.

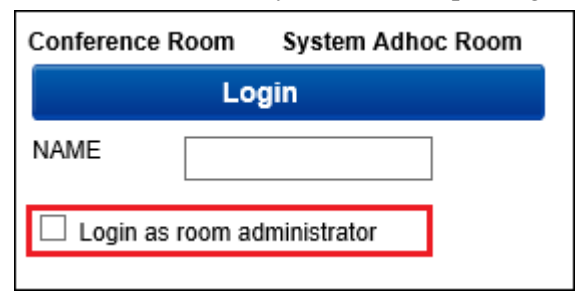

# **3** Admin Privileges from ad hoc login

# **3-1 Change conference interface for all users simultaneously**

7 conference room formats are available in MeetingPlaza and can be changed at will. See section on conference room formats for details.

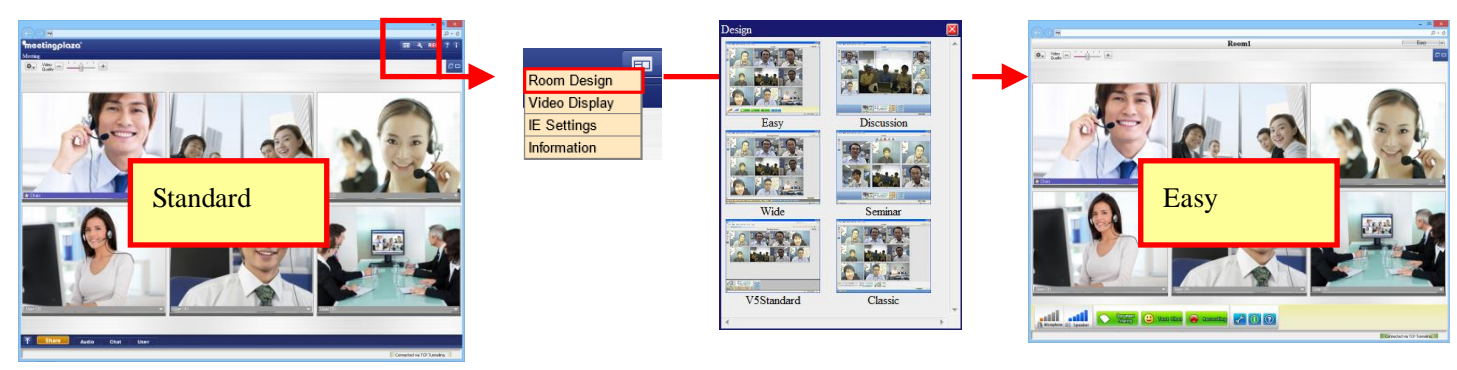

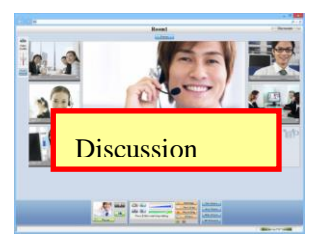

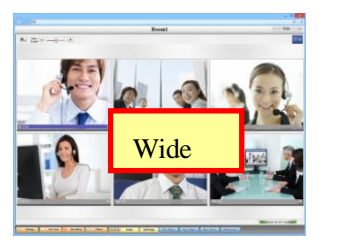

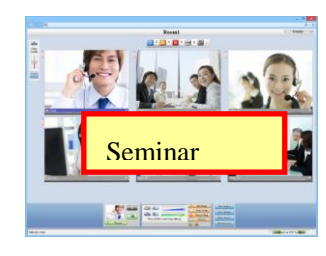

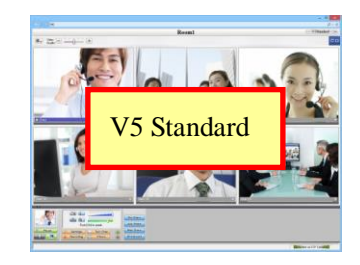

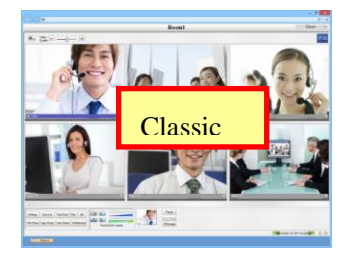

# **3-2 Change user display settings**

Change user video display settings

|               | <b>A</b> REC ? () |
|---------------|-------------------|
| Room Design   |                   |
| Video Display | 🛛 Show All Users  |
| IE Settings   | Show Admin and    |
| Information   | Talker.           |

By choosing [Show All Users], video of all participants are displayed.

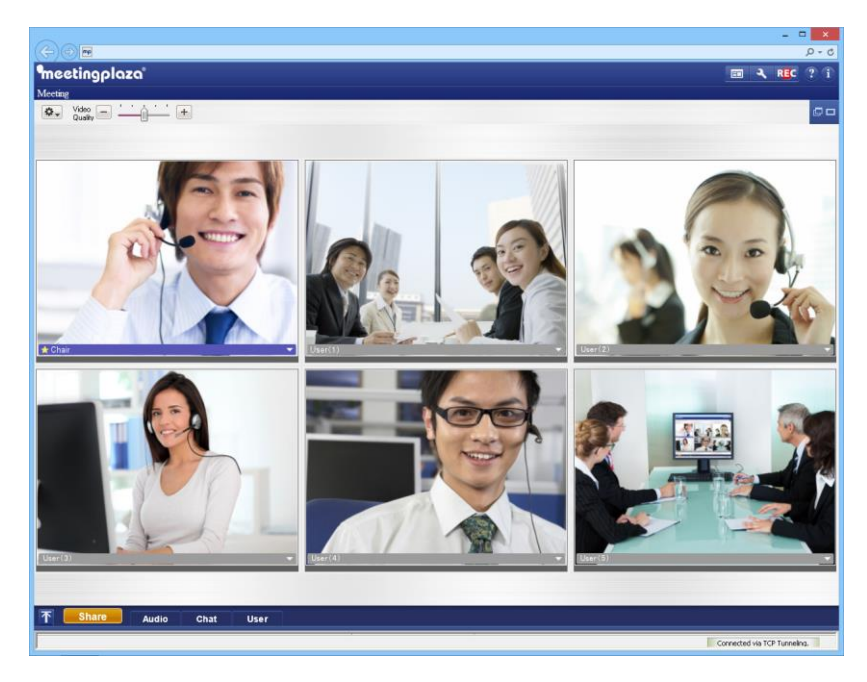

By choosing [Host (Administrator) and Talker], only administrator and talker's video will be displayed. A line of "Administrator/Talker in display" is shown at bottom-right corner of a client screen.

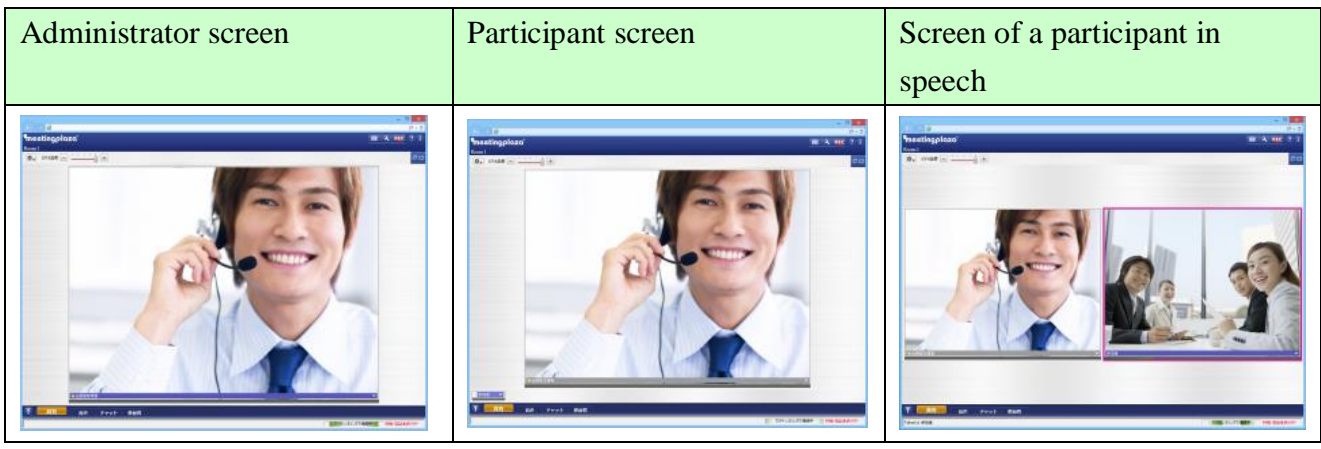

# **3-3** The size of video interface can be changed for all users simultaneously

When the conference admin changes the size of the video interface it is changed for all participants. This is accomplished by activating the "Synchronization" of the interface as shown in the figure below.

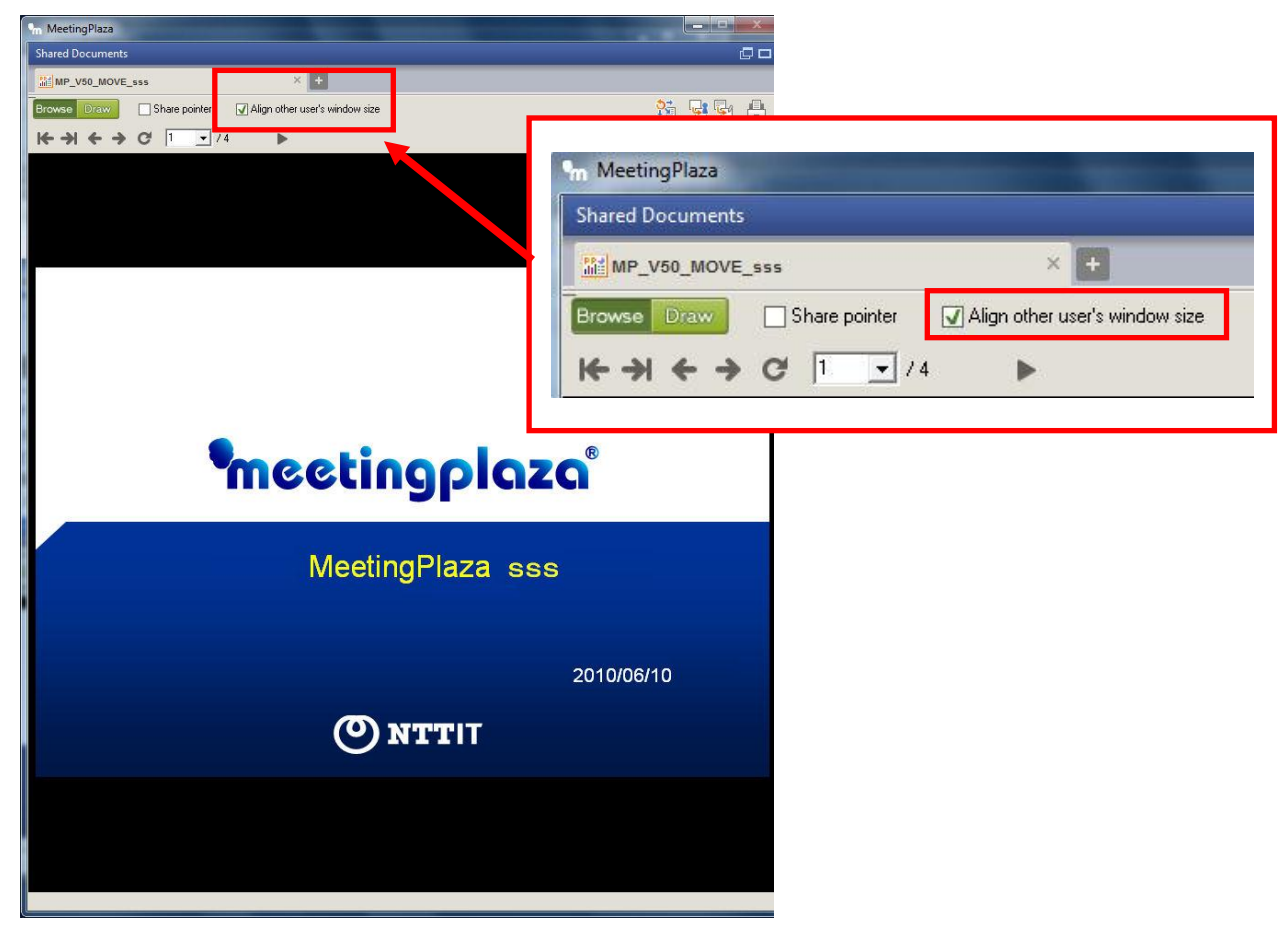

# **3-4 Changing Video Settings Remotely**

An administrator can change other users video settings remotely and simultaneously.

#### 3-4-1 Changing all users video settings simultaneously

1. In the upper right corner, click the pull down menu and Click [Settings], then [Video Settings (or Video)]. Select Global Video Settings.

| Standard                                                                                                    | V5 Standard                                                                                                    |
|----------------------------------------------------------------------------------------------------|----------------------------------------------------------------------------------------------------|
| Meetingplaza®<br>Meeting<br>Meeting<br>Wideo setting                                                                                                    | Settings Text Chat                                                                                                    |
| Cystons<br>Internet Speed Connectors More Audio<br>Vide Uncountry Uncountry Uncount<br>With a specified wide drive<br>With a specified wide drive<br>With a specified wide | Save Macalineous<br>-Coreau(10)<br>ext work. It will be reflected from the next data up)<br>Mana Ima<br>Exclude setting<br>vote office |
| Show detail                                                                                                    | OK Cancel Apply                                                                                                    |

2. Video settings are changed as in the red frame figure below.

| Audio first              | Video first                                 |
|--------------------------|---------------------------------------------|
| Use special user setting |                                             |
| Audio first              | Video first                                 |
| Special users            | User list                                   |
|                          | Meetingplaza (µ2hMtsYUx)<br>User (6PuiSIPi) |
|                          | Delete >>                                   |
| Estimated Server Network | Bandwidth Usage:                            |

| Use special user sett<br>Special user video sett | ing         |             |                 |                            |        |
|--------------------------------------------------|-------------|-------------|-----------------|----------------------------|--------|
| Frame rate (per user)                            | 30 -        | Size VGA (6 | 40x480)         | 7                          |        |
| Special use                                      | rs          |             |                 | Userl                      | ist    |
|                                                  |             |             | Meeti<br>User ( | ngplaza (iZhk<br>6PuiSfRi) | IGYUx) |
|                                                  |             | << Add      |                 |                            |        |
|                                                  |             | Delete >>   |                 |                            |        |
|                                                  |             |             |                 |                            |        |
| Estimated Server Netwo                           | ek Dandwidt | th Llenger  |                 |                            |        |

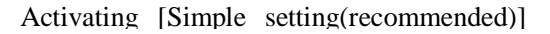

Removing [Simple setting(recommended)]

Clicking [OK] will change the setting for all users simultaneously.

#### 3-4-2 Changing individual user settings

The individual user clicks [Settings] then [Video Setting (or Video)]. Select [Global Video Settings] and proceed with instructions from the previous section.

| 1 1 Xole - Gut                      |
|-------------------------------------|
| User list<br>Meetingplaza (ZhMGYUx) |
| User (6PuiS(R))                     |
|                                     |
|                                     |

Activating [Simple setting (recommended)]

| Frame rate (per   | user) 30 -     | Size QVGA (3    | 20x240) 💌       |         |
|-------------------|----------------|-----------------|-----------------|---------|
| Use special u     | ser setting    |                 |                 |         |
| Special user vid  | leo setting    |                 |                 |         |
| Frame rate (per   | user) 30       | Size VGA (64    | Dx480) 💌        |         |
| Spec              | cial users     |                 | Us              | er list |
|                   |                |                 | Meetingplaza (Z | hMGYUx) |
|                   |                | << Add          | User (or uisin) |         |
|                   |                |                 |                 |         |
|                   |                | Delete >>       |                 |         |
|                   |                |                 |                 |         |
| stimated Server   | Network Band   | width Usage:    |                 |         |
| connaced eleritor | rd) = 2419kbps | sending (downwa | rd) = 2419kbod  |         |

Removing [Simple setting (recommended)]

Click [OK], then [<<Add] to complete individual settings change.

## **3-5** Change a user's Volume Remotely

Other users to adjust the volume, you can change your PC remotely from.

#### 3-5-1 Change settings from User List

1. Click [User (or Click [Other], then [User List])] to display the user list/functions interface.

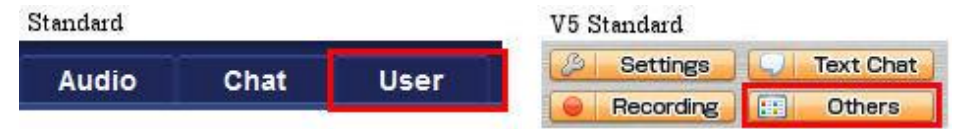

2. Right click on the desired user ID to display a list of user functions. Select [Set mic volume]

|                                            |              | 1         | Kick out this user<br>Show detail information of this user                                                                                                    |       |
|--------------------------------------------|--------------|-----------|----------------------------------------------------------------------------------------------------|-------|
| ★ Chair                                    |              | 7         | Microphone control : Mic is on while key is down.<br>Echo canceller : Disabled<br>Noise suppressor (microphone) : Disabled<br>Noise suppressor (speaker) : Disabled | • • • |
| L Share A                                  | udio Chat    |           | Set mic volume<br>Video ON<br>Run speed measurement remotely<br>Chanse network speed for this user                                                                  |       |
| a                                          | Enquete Mode | eration C | Pamote uppert                                                                                                    | -     |
| Viser Name (2 people)     S Chair     user | Hand Voice   | Text      | Remote setting                                                                                                    |       |

3. Adjust the volume of users.

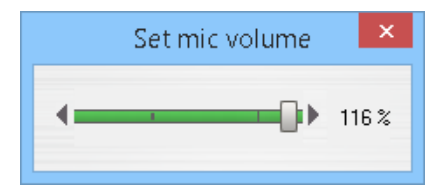

Select multiple users individually, you can not adjust the entire group simultaneously.

#### 3-5-2 Changing user appearance from the user's video frame

1. Click the small button in the bottom right corner of the individual user's video frame

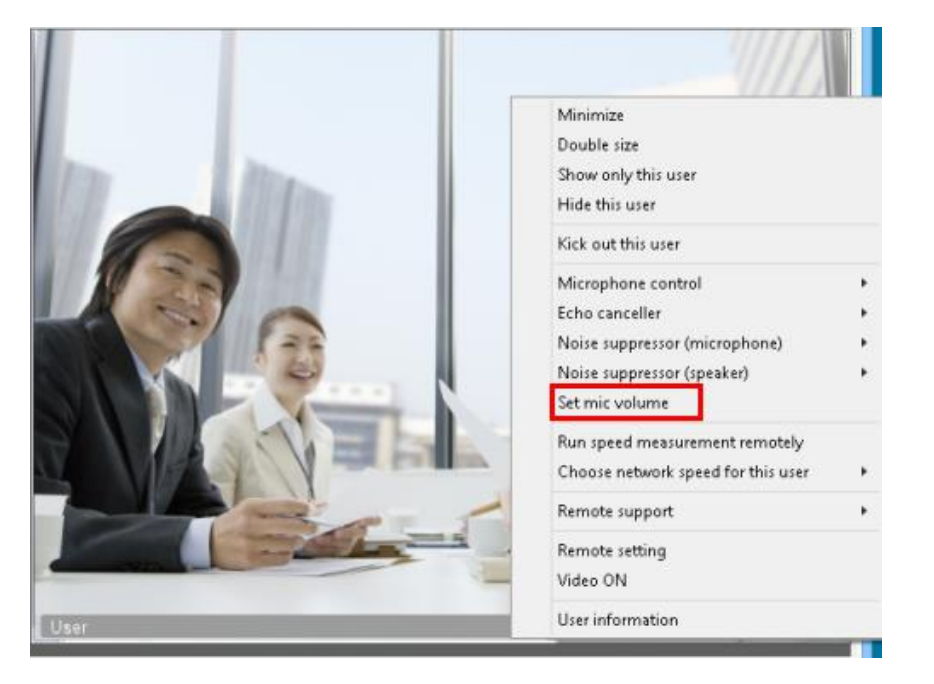

2. Adjust the volume of users.

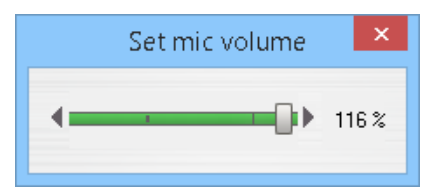

## **3-6** Change voice settings remotely

The session administrator can change the voice mode (Push to Talk, Auto Voice Switch Mode, etc.), mic volume, and noise/echo cancel settings of individual participants remotely. See [User List] Section of the reference manual for details.

#### **3-6-1 Change settings from User List**

 Click [User (or Click [Other], then [User List])] to display the user list/functions interface. Standard
 V5 Standard

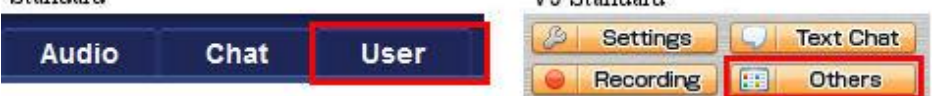

2. Right click on the desired user ID to display a list of user functions. Select [Voice Settings]

|                       | 11      | 1      | 1       | Kick out this user<br>Show detail information of this user                                                                                                    |   |
|-----------------------|---------|--------|---------|----------------------------------------------------------------------------------------------------|---|
| 🖈 Chair               | P       | 1      | 2       | Microphone control : Mic is on while key is down.<br>Echo canceller : Disabled<br>Noise suppressor (microphone) : Disabled<br>Noise suppressor (speaker) : Disabled |   |
| L Share Au            | dio     | Chat   |         | Set mic volume<br>Video ON<br>Run speed measurement remotely                                                                                                    |   |
| C                     | Enquete | Modera | ation C | Choose network speed for this user                                                                                                    | * |
| Liser Name (2 people) | Hand V  | loice  | Text    | Remote support                                                                                                    | • |
| 1 8 Chair             | 11 16   |        |         | Remote setting                                                                                                    |   |
| 2 🗶 user              |         |        | V       | >                                                                                                    |   |

The voice method and echo/noise cancellation can also be set remotely.

Select multiple users individually, you can not adjust the entire group simultaneously.

#### **3-6-2 Changing user appearance from the user's video frame**

Click the small button in the bottom right corner of the individual user's video frame

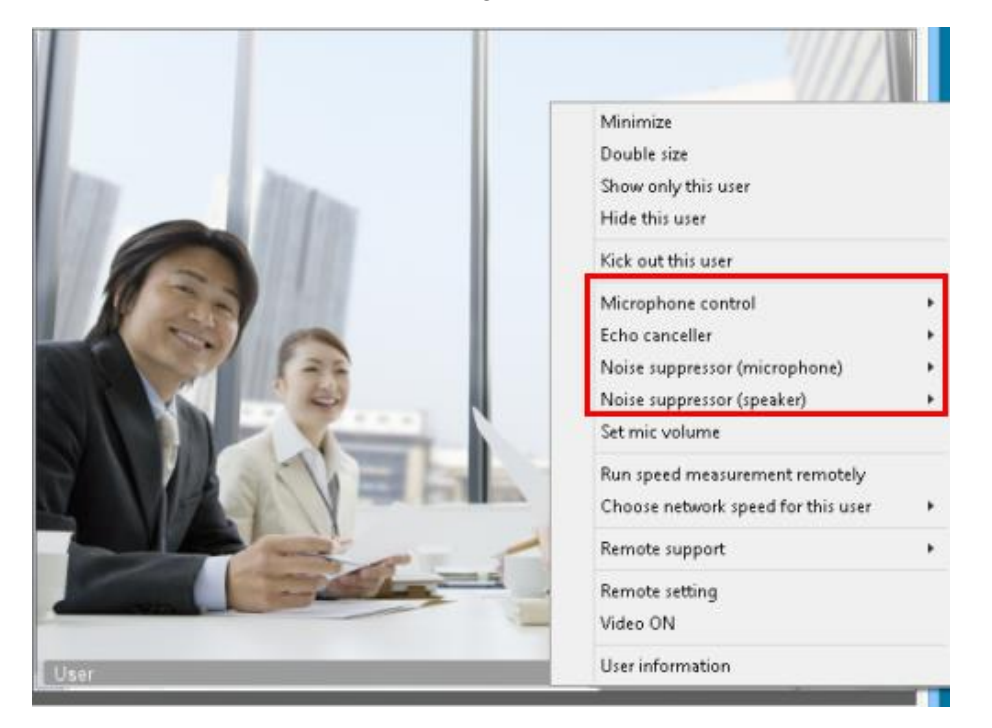

The individual user can also change the voice mode and noise/echo cancel settings.

# **3-7** Adjust to start/pause participants' video remotely.

You can change participants' video to start/pause remotely from your PC.

#### 3-7-1 Change settings from User List

1. Click [User (or Click [Other], then [User List])] to display the user list/functions interface.

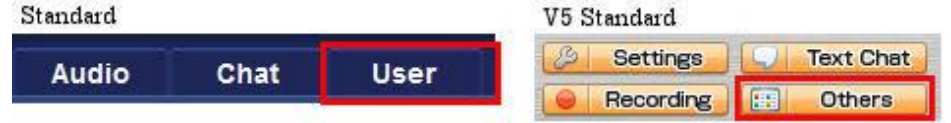

2. Right click on the desired user name to display the menu, and select Video On/Pause.

| _ (                  |                               | Kick out this user<br>Show detail information of this user                                                                                                    |
|----------------------|-------------------------------|----------------------------------------------------------------------------------------------------|
| ★ Chair              |                               | Microphone control : Mic is on while key is down.<br>Echo canceller : Disabled<br>Noise suppressor (microphone) : Disabled<br>Noise suppressor (speaker) : Disabled<br>Set mic volume<br>Video ON |
| Share Au             | dio Chat                      | Run speed measurement remotely<br>Choose network speed for this user                                                                                                    |
| User Name (2 people) | Enquete Moderal<br>Hand Voice | tion C<br>Text Remote support                                                                                                    |
| 2 Luser              | <b>X</b>                      | Remote setting                                                                                                    |
| K                    |                               | >                                                                                                    |

- 3. User in the live video image will be changed to suspended state.
- 4. Click < Video On/Pause > on the user who is paused in the live video image, a dialog will be opened to ask that user to turn video on.

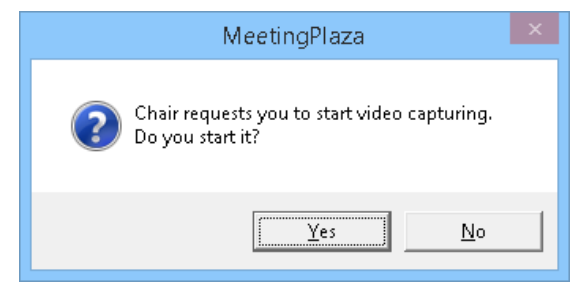

5. User(s) click < Yes > to turn video on.

#### 3-7-2 Changing user appearance from the user's video frame

1. Click the small button in the bottom right corner of the individual user's video frame

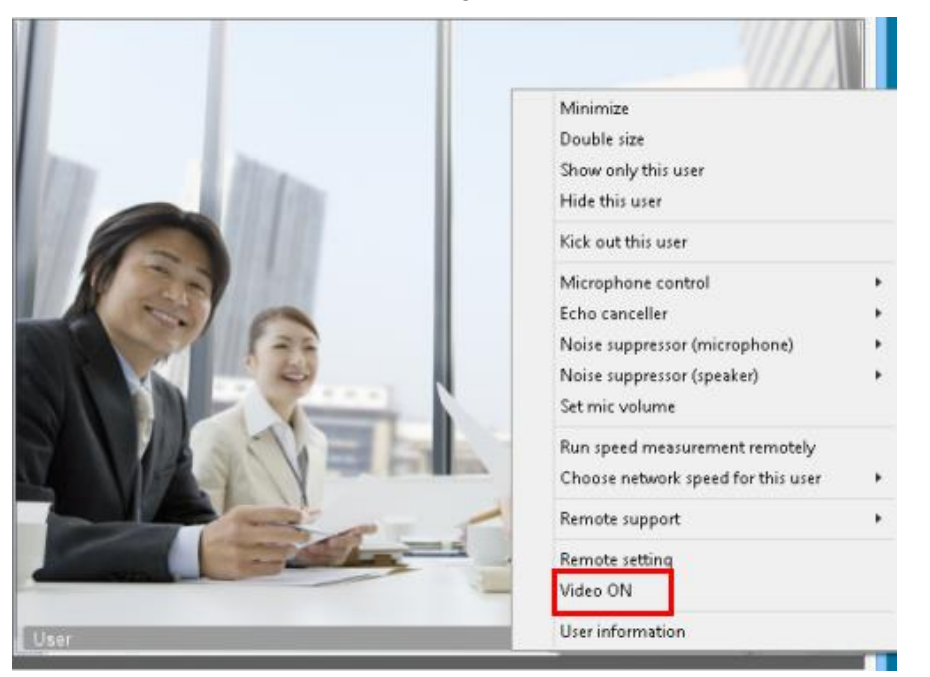

- 2. User in the live video image will be changed to suspended state.
- 3. Click < Video On/Pause > on the user who is paused in the live video image, a dialog will be opened to ask that user to turn video on.

| MeetingPlaza                                                     |  |
|------------------------------------------------------------------|--|
| Chair requests you to start video capturing.<br>Do you start it? |  |
| <u>Y</u> es <u>N</u> o                                           |  |

4. User(s) click <Yes> to turn video on.

## **3-8 Changing network speed**

The session administrator may change participants' network speed remotely.

#### 3-8-1 Changing network speed from the user list

1. Click [User (or Click [Other], then [User List])] to display the user list/functions interface.

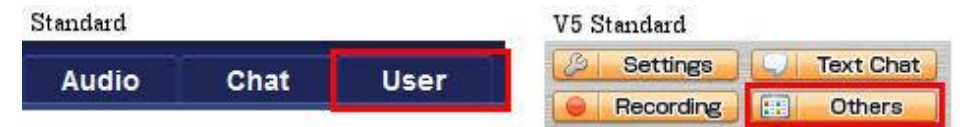

2. Right click on the desired user ID to display a list of user functions. Select [Network Speed]

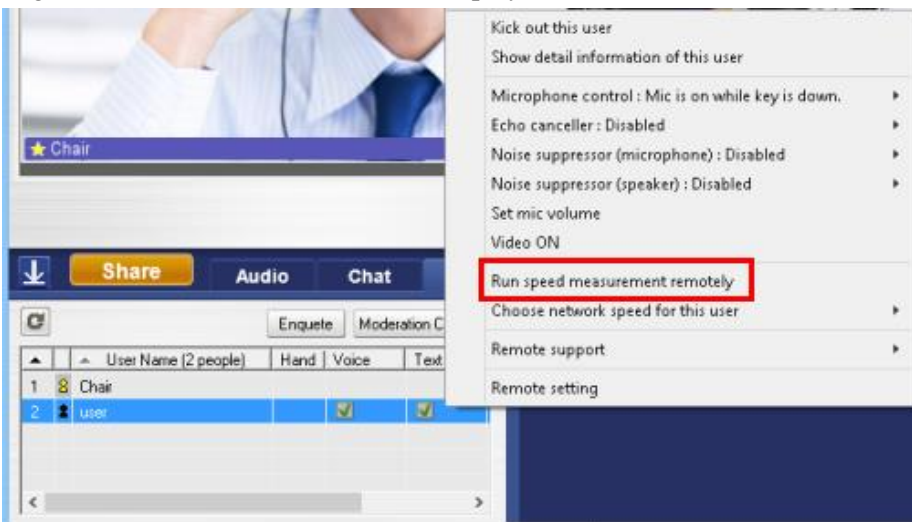

Select multiple users individually, you can not adjust the entire group simultaneously.

#### 3-8-2 Changing network speed from the user's video frame

- 1. Click the small button in the bottom right corner of the individual user's video frame
- 2. Select the desired network speed.

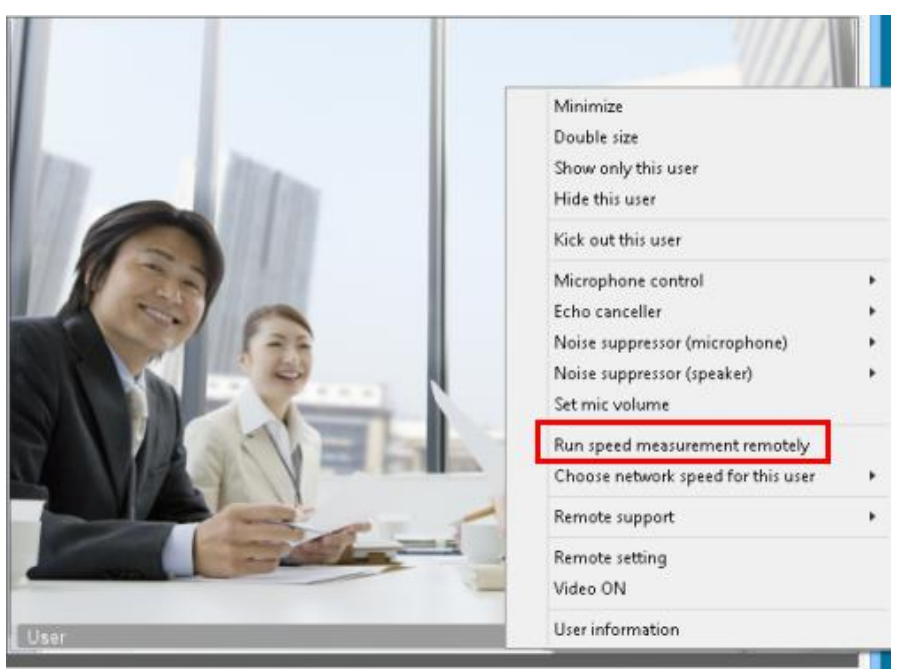

The automatic speed measurement can be performed remotely. Manual speed measurement is also available.

## **3-9 User remote settings**

A user may edit other users' network speed, video or voice settings over a remote PC connection.

#### 3-9-1 Changing network speed from the user list

1. Click [User (or Click [Other], then [User List])] to display the user list/functions interface.

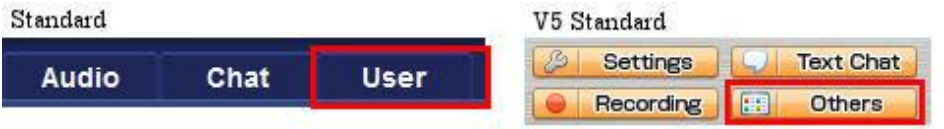

2. Place a cursor to the user that you want to change and right click to show the menu, choose [Remote Setting] from the menu to change.

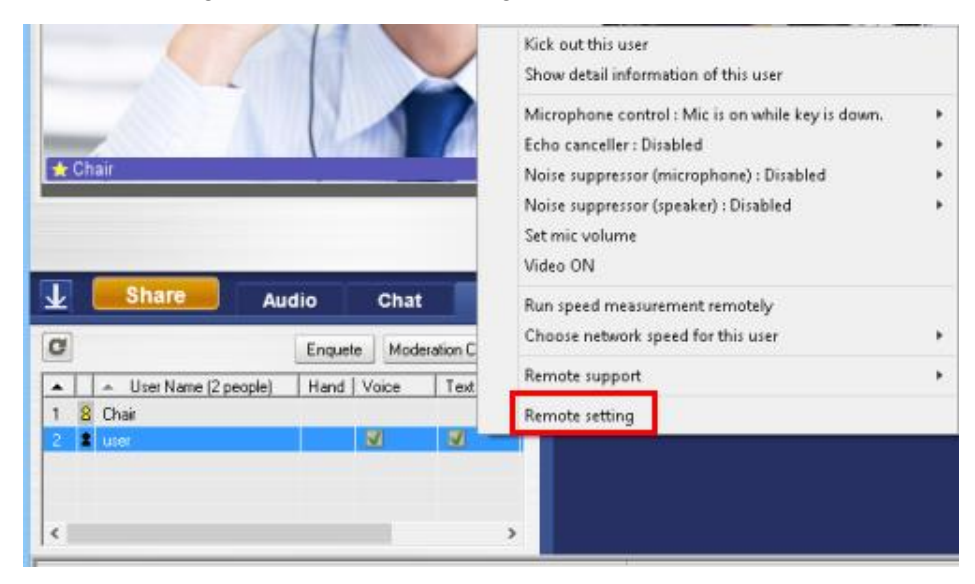

3. Remote setting page displays.

|                                                | ×                                           |
|------------------------------------------------|---------------------------------------------|
|                                                |                                             |
| Current New settings<br>6000 6000<br>6016 6016 |                                             |
| Defect                                         | Arabi                                       |
|                                                | Current New settings<br>6000 6016 6016<br>T |

4. Choose the item you want to change, click [OK] to proceed.

Select multiple users individually, you can not adjust the entire group simultaneously.

#### 3-9-2 Changing network speed from the user's video frame

Click bottom-right corner of a user thumbnail, choose [Remote setting].

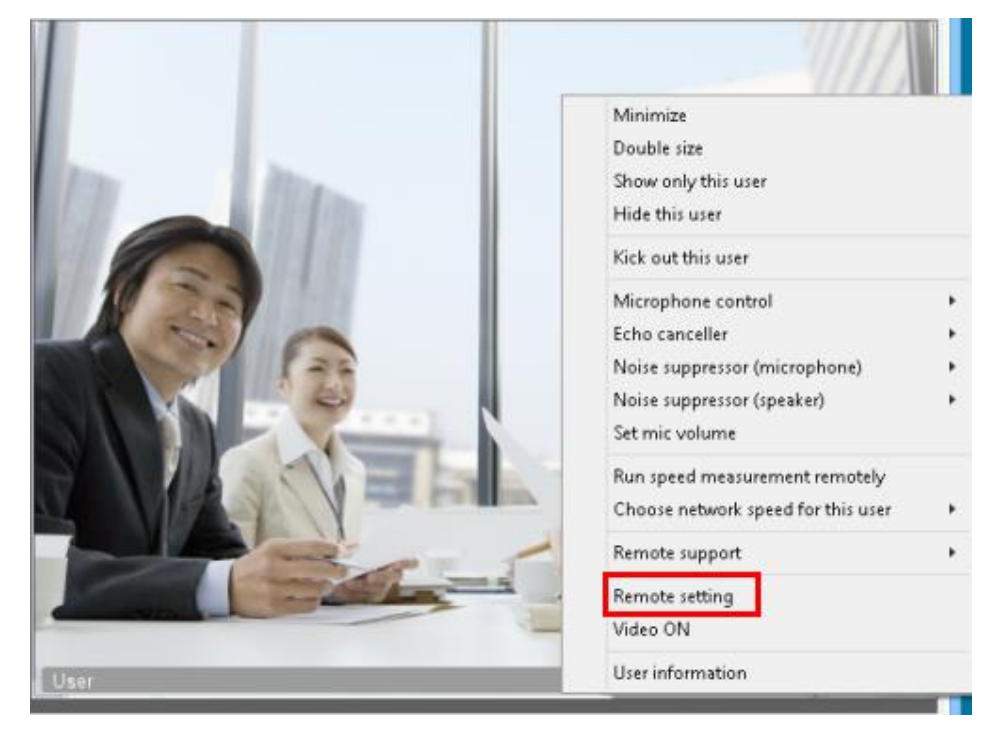

Remote setting page displays.

|                                    | Current | New settings |          |  |
|------------------------------------|---------|--------------|----------|--|
| Maximum bit rate to send (kbps)    | 6000    | 6010         |          |  |
| Maximum bit rate to receive (kops) | 10010   | 0010         |          |  |
| Choose from the list               |         |              |          |  |
|                                    |         |              | <u> </u> |  |
| Run speed measurement at           |         |              |          |  |
| entering the room                  |         |              |          |  |
|                                    |         |              |          |  |
|                                    |         |              |          |  |

Choose the item you want to change, click [OK] to proceed.

# **3-10 Administrative control of other user privileges**

The voice, text chat, and other user functions can be controlled remotely by the session administrator. Please see "User List" section of the reference manual for details.

1. Click [User (or Click [Other], then [User List])] to display the user list/functions interface.

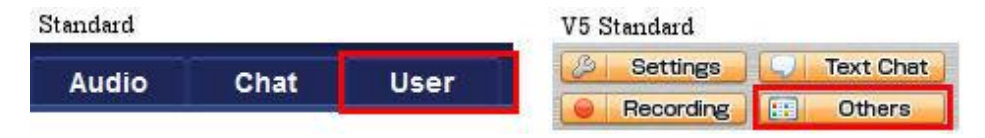

2. "Moderation Control" allows the administrator to control who participates in the meeting and the functions available to each user.

The Admin can 'Allow All users to use all features, or limit each users ability to use various features. Up to 8 participants may be selected.

| $\mathbf{T}$ |               | Share                                                        | Aud   | io    | Chat     |            | User | ₽                     |             |
|--------------|---------------|--------------------------------------------------------------|-------|-------|----------|------------|------|-----------------------|-------------|
| C            |               |                                                              | [     | Enque | ete Mode | ration Cor | ntro | Voice                 | ×           |
| 1<br>2       | <b>1</b><br>8 | <ul> <li>User Name (2 per<br/>user</li> <li>Chair</li> </ul> | ople) | Hand  | Voice    | Text       |      | Text<br>Share<br>Draw | *<br>*<br>* |
| <            |               |                                                              |       |       |          |            | >    |                       |             |

## **3-11 Removing a user from the conference**

The session administrator may remove and individual participant from the conference.

#### **3-11-1** Access the user list

1. Click [User (or Click [Other], then [User List])] to display the user list/functions interface.

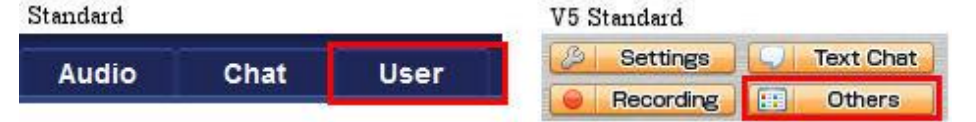

2. Right click on the desired user to display a list of user functions.

| - 50                                                                                                    | 1            |              | Kick out this user<br>Show detail information of this user | 22 |
|----------------------------------------------------------------------------------------------------|--------------|--------------|------------------------------------------------------------|----|
| 1883                                                                                                    |              |              | Microphone control : Mic is on while key is down.          |    |
| Annual Contraction of Contraction of | 1.000        |              | Echo canceller : Disabled                                  |    |
| 🛨 Chair                                                                                                    |              |              | Noise suppressor (microphone) : Disabled                   |    |
|                                                                                                    |              |              | Noise suppressor (speaker) : Disabled                      |    |
|                                                                                                    |              |              | Set mic volume                                             |    |
|                                                                                                    |              | _            | Video ON                                                   |    |
| L Share Au                                                                                                    | dio Cl       | nat          | Run speed measurement remotely                             |    |
| C                                                                                                    | Enquete M    | foderation C | Choose network speed for this user                         | *  |
| Liser Name (2 people)                                                                                                    | Hand   Voice | e Text       | Remote support                                             | •  |
| 1 8 Chair                                                                                                    | an and       |              | Remote setting                                             |    |
| 2 🛔 user                                                                                                    |              |              |                                                            |    |
|                                                                                                    |              |              |                                                            |    |
|                                                                                                    |              |              |                                                            |    |
|                                                                                                    |              |              |                                                            |    |

3. [Logout] or [Disable account] selected.

"Logout", the user logs in again after leaving the URL you can click the login.

"Disable account", the user logs in again after leaving the URL click, you can not login. "Logout" and "Disable account" can also be carried out simultaneously.

| Kick out ×      |
|-----------------|
| ✓ Logout        |
| Disable account |
|                 |
| OK Cancel       |

4. The admin can click "OK" and the user is forced to exit the meeting.

Select multiple users individually, you can not adjust the entire group simultaneously.

#### 3-11-2 Removal of a participant through the video frame menu

1. Admin may click on the bottom right corner of the users video image and select "Kick out this user".

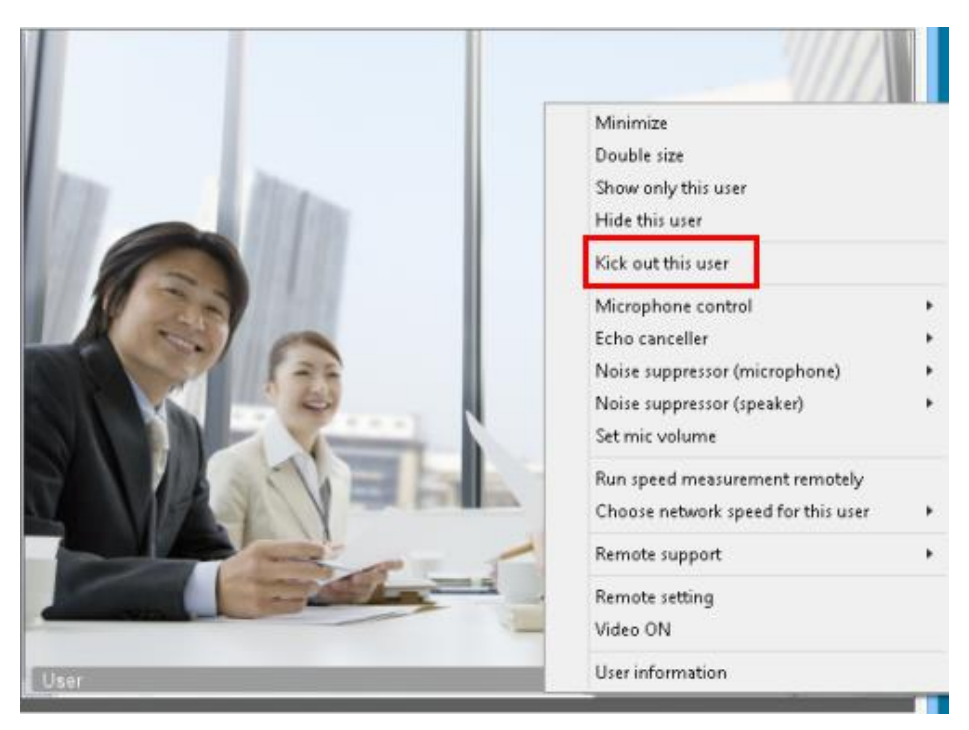

2. [Logout] or [Disable account] selected.

"Logout", the user logs in again after leaving the URL you can click the login. "Disable account", the user logs in again after leaving the URL click, you can not login. "Logout" and "Disable account" can also be carried out simultaneously.

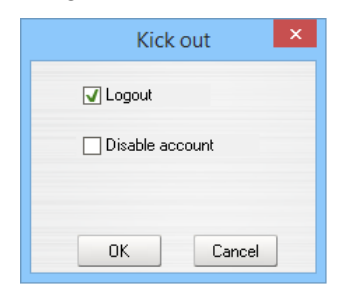

3. [OK] is clicked, the user forced exit. Users are forced and the dialog was not displayed withdrawal.

## **3-12 Remote support**

There are 2 kinds of beginning procedures of a remote support.

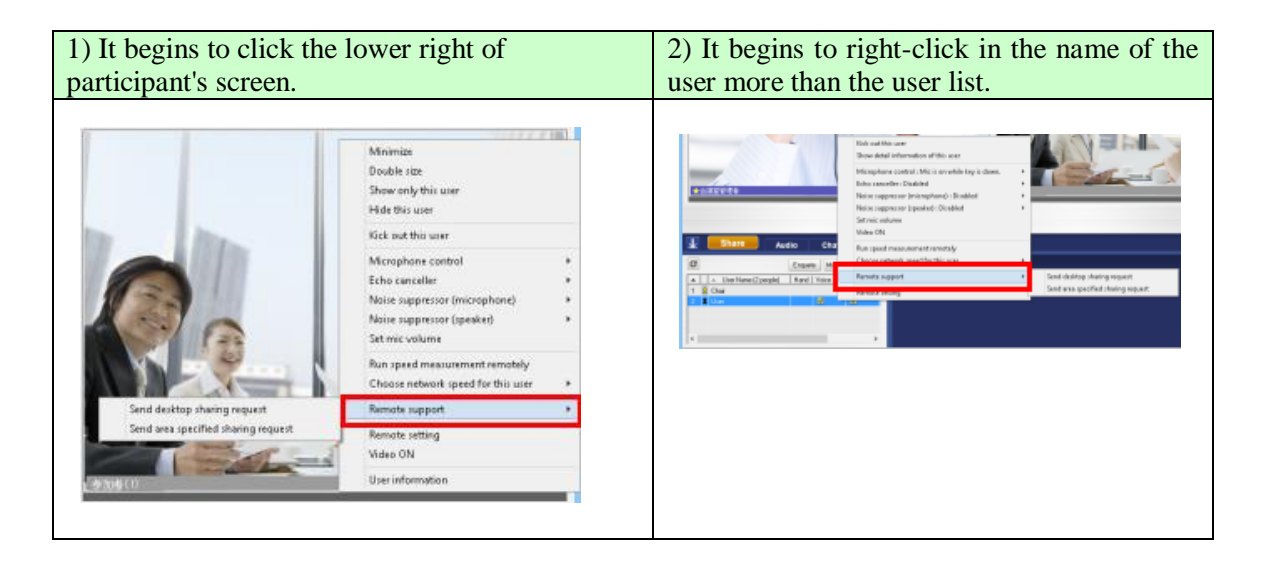

As for the organizer, the participant can put out one request among [Send desktop sharing request] [Send area specified sharing request].

#### Attention:

Two or more users cannot do a remote support at the same time.

[Send desktop sharing request] and [Send area specified sharing request] cannot be done at the same time.

#### **3-12-1 Send desktop sharing request**

1. [Send desktop sharing request] is selected from Remote support.

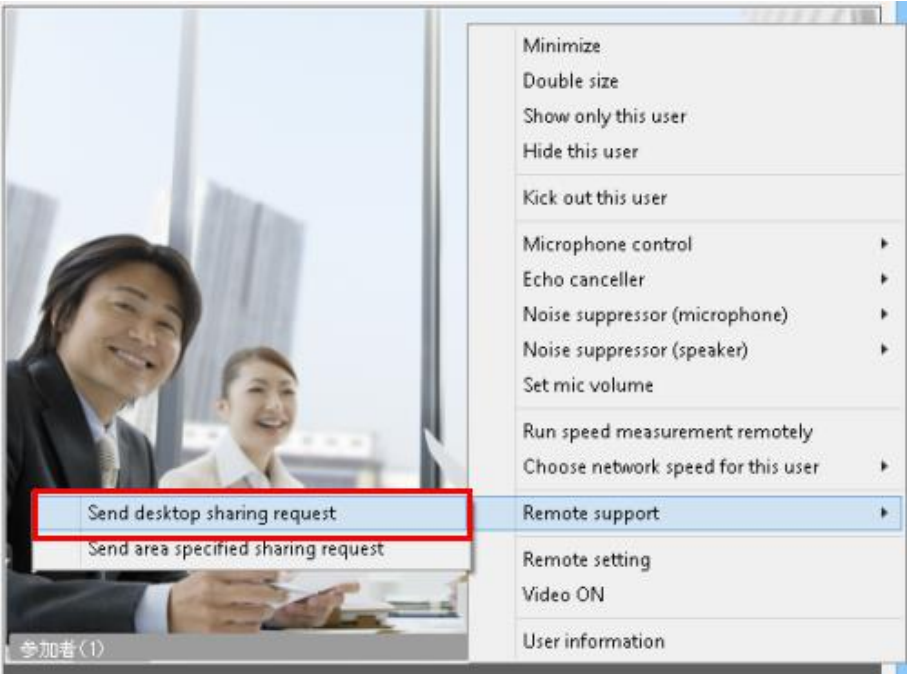

2. The request screen of a desktop sharing is displayed. The character can be input to the body of the message of the addition.

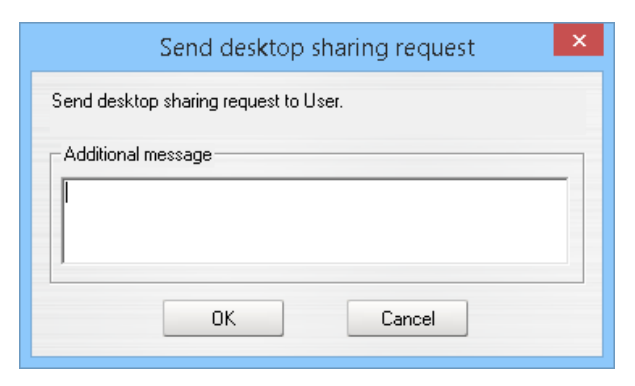

3. [OK] is clicked.

4. Desktop common request screen is displayed by the participant.

| Desktop sharing request                                                                                                    | × |
|----------------------------------------------------------------------------------------------------|---|
| Chair request you to provide control of your desktop.<br>Do you allow remote control?                                             |   |
| Caution:<br>Your computer will be controlled remotely if you accept the request.<br>You should allow it only to trusted operator. |   |
| Desktop sharing allow all other participants to view your desktop.<br>You should not display important information.               |   |
| You can STOP SHARING by pressing "[Esc]" button.                                                                                  |   |
|                                                                                                    |   |
|                                                                                                    |   |
| Additional message                                                                                                    | 1 |
|                                                                                                    |   |
| OK Cancel                                                                                                    | 1 |

5. When the participant clicks [OK], the organizer can remotely operate desktop of the participant.

#### 3-12-2 Send area specified sharing request

1. [Send area specified sharing request] is selected from a remote support.

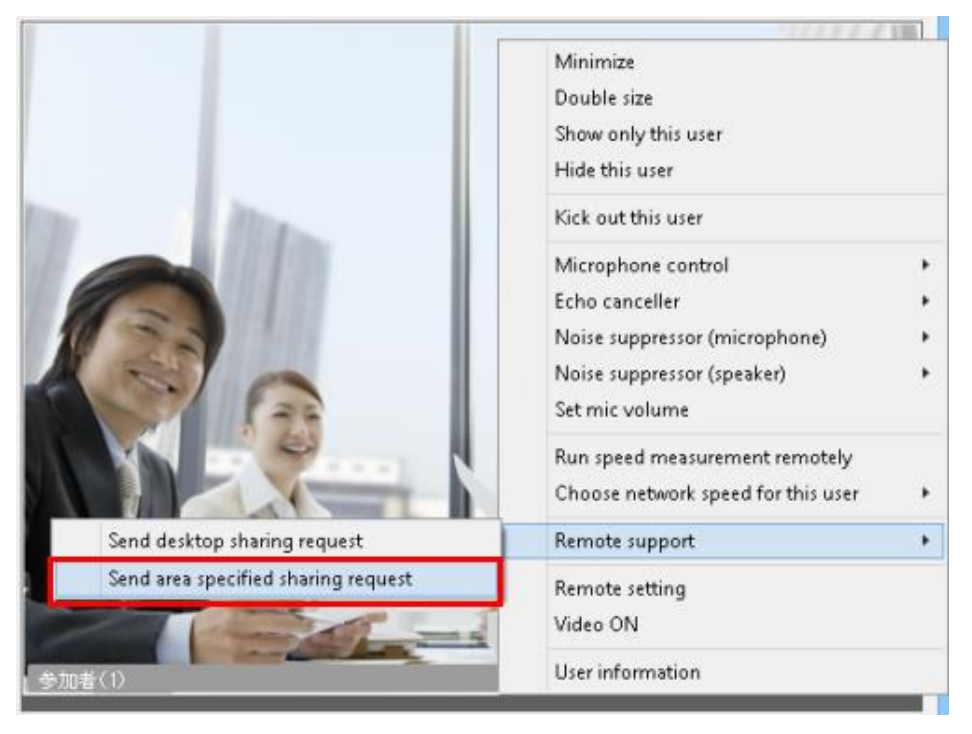

2. The request screen of the range specification sharing is displayed. The character can be input to the body of the message of the addition.

| Send area specified sharing request          | x |
|----------------------------------------------|---|
| Send area specified sharing request to User. |   |
| Additional message                           |   |

- 3. [OK] is clicked.
- 4. The range specified common request screen is displayed by the participant.

| Area specified sharing request                                                                                                    | ×   |
|----------------------------------------------------------------------------------------------------|-----|
| Chair request you to provide control of your desktop.<br>Do you allow remote control?                                             |     |
| If you accept the request please move and resize sharing frame and press start button.                                            | - 2 |
| Caution:<br>Your computer will be controlled remotely if you accept the request.<br>You should allow it only to trusted operator. |     |
| Desktop sharing allow all other participants to view your desktop.<br>You should not display important information.               |     |
| You can STOP SHARING by pressing "[Esc]" button.                                                                                  |     |
|                                                                                                    |     |
|                                                                                                    |     |
| Additional message                                                                                                    | -   |
|                                                                                                    | -   |
|                                                                                                    |     |
| OK Cancel                                                                                                    |     |

- 5. [OK] is clicked.
- 6. When the participant clicks "OK", the frame that selects the range is displayed.

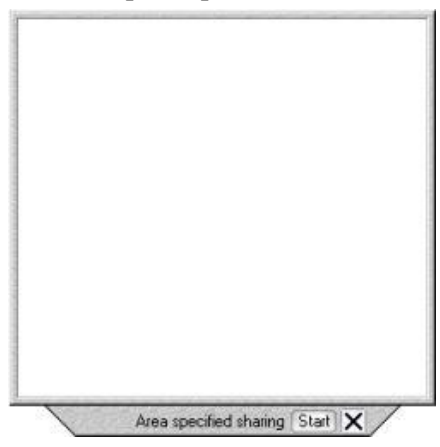

7. If the range is specified, and [Start] is clicked, the frame becomes a pink color.

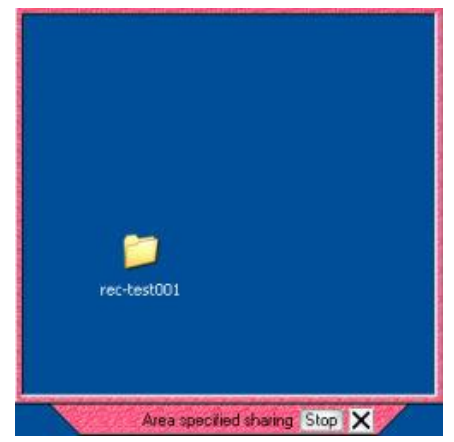

8. Desktop from which the participant range is specified for the organizer can be remotely operated.

## **3-13 Reference Material**

To share a file previously uploaded from a pre-conference upload.

To share a file uploaded prior to the conference starts, a user may upload a file via Conference Administration System.

A user is allowed to upload a file in advance from either reservation conference room, permanent conference room or system permanent conference room (through system license sales).

Please consult the reference manual.

#### 3-13-1 Procedure for sharing file that up-loads prior

- 1. "File sharing" is clicked.
- 2. "Preuploaded files" is clicked.

| <i> </i> Open |                                                                                                    |                                       |               |          |            |             |       | ×                    |
|---------------|----------------------------------------------------------------------------------------------------|---------------------------------------|---------------|----------|------------|-------------|-------|----------------------|
| Look in:      | Data                                                                                                    |                                       | •             | <b>(</b> | 🗈 💣        |             |       |                      |
| Quick access  | Name  Excel.xls  MeetingPlaz  MeetingPlaz  MeetingPlaz  MeetingPlaz  Picture.jpeg  PowerPoint.  Picture.jpeg  PowerPoint.  Movie.Avl  WebMeeting  Word.doc | )<br>a.vpi<br>a1.vpi<br>ppt<br>j.pptx |               |          |            |             |       |                      |
|               | <                                                                                                    |                                       |               |          |            |             |       | >                    |
|               | File <u>n</u> ame:                                                                                                    |                                       |               |          |            |             | •     | <u>O</u> pen         |
|               | Files of type:                                                                                                    | All File Types(*.*)                   |               |          |            |             | •     | Cancel               |
|               | Whethe                                                                                                    | r the operation will be sy            | nchronized is | depen    | ids on the | e file exte | nsion | Preuploaded<br>files |
|               |                                                                                                    |                                       |               |          |            |             |       |                      |

3. The dialog that opens the file is displayed.

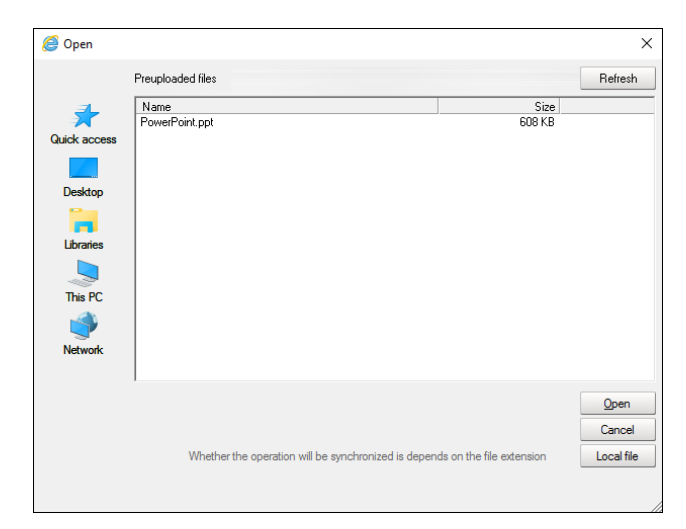

4. The file is selected, and "Open" is clicked.

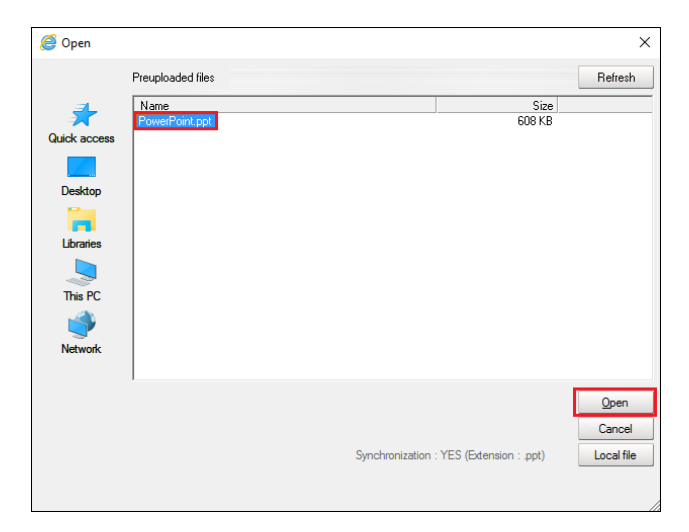

# 4 Speaker privileges in the lecture option

### 4-1 The conference room speaker

"Lecturer" is a type of special user at MeetingPlaza. It applies to a large scaled meeting that has many users.

Lecture room is different than regular meeting rooms by only showing non-lecturer users' thumbnails when they are in speech. Only lecturers' thumbnails are always displayed regardless their status.

Up to 8 users may be registered as a "lecturer" in a giving meeting.

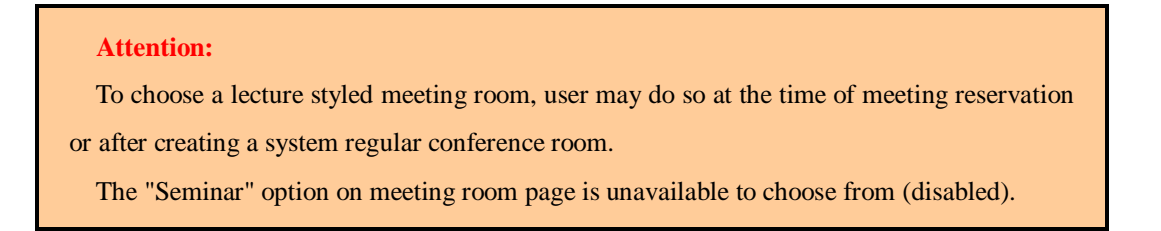

# 4-2 Assigning speaker privileges

#### 4-2-1 Using the conference scheduler

When the conference room is reserved, speaker privileges may be assigned by checking the box labeled "Speaker" as shown in the figure below.

| User<br>Directory Import CSV (Max 64 users) add participants |          |              |                          |   |           |            |        |  |
|--------------------------------------------------------------|----------|--------------|--------------------------|---|-----------|------------|--------|--|
|                                                              | Lecturer | Name         | E-mail address           |   | Privilege | Recordable | Delete |  |
| Chair                                                        |          | MeetingPlaza | meetingplaza@example.com | + | *         |            |        |  |
| 2                                                            |          |              |                          | + |           |            |        |  |

#### 4-2-2 Using Permanent meeting room (old: TeamRoom)

A Permanent meeting room (old: TeamRoom) is not available for large lecture class option.

#### 4-2-3 System Adhoc log in

Speaker privileges are set upon entering the conference room.

| Conference Room             | Lecture Room |  |  |  |  |  |
|-----------------------------|--------------|--|--|--|--|--|
| Login                       |              |  |  |  |  |  |
| NAME                        |              |  |  |  |  |  |
| Login as room administrator |              |  |  |  |  |  |
| Add lecture privilege       |              |  |  |  |  |  |

## **4-3 Operations available to the speaker**

- 1. Start application sharing.
- 2. The polling feature can be activated. For instructions, please visit the reference manual.